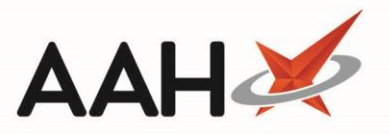

## Adding a New Restriction from the Restrictions Manager

- <del>-</del> Q Search (CTRL+S) Responsible Pharmacist Victoria Smith | User The Supervisor 23 January 2018 16:44 My shortcuts + Search Workflow Manager Restrictions Management × Reprints F6 F1 - View Family F3 - Add Restriction F4 - Edit Excluded Suppliers Drug Notes 🔻 Redeem Owings F2 Filters Ordering Drug Search Amox 250 caps **-** × Show Only Restricted Items 📃 Show Discontinued Restricted Items F7 Restriction Type Default (Walk In) RMS • Ctrl R Overdue Scripts Pip Code Product Name Supplier Manufacturer Wholesaler AGB Override Code F8 MDS Scripts Due CROSS-PHARMA 1011980 Amoxicillin 250mg caps (100) SDM 1090323 Amoxicillin 250mg caps (21) CROSS-PHARMA Ctrl M Amoxicillin 250mg caps (21) 1079714 MYLAN EPS R2 Ctrl E 1079706 Amoxicillin 250mg caps (21) MYLAN MLP MYLAN 1056605 Amoxicillin 250mg caps (500) MUR KENT 1073469 Amoxicillin 250mg caps (15) 1083567 Amoxicillin 250mg caps (21) KENT Stock 1006345 Amoxicillin 250mg caps (500) KENT Self Service Portal 1083773 Amoxicillin 250mg caps (21) RANBAXY Ctrl I MDS 1002609 Amoxicillin 250mg caps (500) RANBAXY F11 1081686 Amoxicillin 250mg caps (21) ACTAVIS Support Centre 1059245 Amoxicillin 250mg caps (21) NEOLAB NMS 1120708 Amoxicillin 250mg caps (21) MILPHARM Amoxicillin 250mg caps (21) 1094200 LPC MDS Prep 1108646 Amoxicillin 250mg caps (21) ALMUS X Close
- 1. From the Restrictions Manager, search for and highlight an item.

- 2. Press [F3 Add Restriction].
- 3. A blank Add Restriction pop-up window for the selected item displays.

| Add Restrictior           | н — — — — — — — — — — — — — — — — — — — |    |
|---------------------------|-----------------------------------------|----|
| Restriction<br>Wholesaler | A   Priority  Normal  Low               |    |
| Override Code             | 999<br>F10 - Save Canc                  | el |

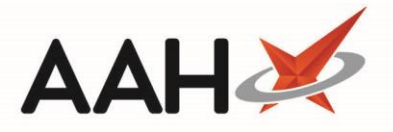

- 4. Select the Restrictions, its Priority, the Wholesaler, and enter an Override Code if applicable.
- 5. Press **[F10 OK]**.
- 6. The Restrictions Manager displays, with the item marked as **RESTRICTED**.

| ProScript Connect <b>v</b><br>23 January 2018 16:48 | Search (C                 | TRL+S) – 🤉                            |                       | 🎞   Responsib                                                     | le Pharmacist V | 'ictoria S | mith User The Supervisor 🗕 |       |    |
|-----------------------------------------------------|---------------------------|---------------------------------------|-----------------------|-------------------------------------------------------------------|-----------------|------------|----------------------------|-------|----|
| My shortcuts +                                      | Search W                  | /orkflow Manager Restrictions Manag   | ement ×               |                                                                   |                 |            |                            |       |    |
| Reprints                                            |                           |                                       |                       |                                                                   |                 |            |                            |       |    |
| Redeem Owings                                       | F1 - View Fan             | nily F2 - Edit Restriction F3 - Remo  | ve Restriction F4 - E | dit Excluded Suppliers Drug N                                     | otes 🔻          |            |                            |       |    |
| F2                                                  | Filters                   |                                       |                       |                                                                   | _               |            |                            |       |    |
| Ordering<br>F7                                      | Drug Search Amox 250 caps |                                       | ▼ ×                   | Show Only Restricted Items     Show Discontinued Restricted Items |                 |            |                            |       |    |
| RMS<br>Ctrl R                                       | Restriction T             | ype Default (Walk In)                 | •                     |                                                                   |                 |            |                            |       |    |
| Overdue Scripts                                     | Pip Code                  | Product Name                          | Supplier              | Manufacturer                                                      | Wholesaler      | AGB        | Override Code              |       |    |
| F8<br>MDS Scripts Due                               | 1082197                   | Amoxicillin 250mg caps (2: RESTRICTED |                       | TEVA                                                              | AAH             | А          | 999                        |       | *  |
| MDS Scripts Due                                     | 1011980                   | Amoxicillin 250mg caps (100)          |                       | CROSS-PHARMA                                                      |                 |            |                            |       |    |
| SDM<br>Ctrl M                                       | 1090323                   | Amoxicillin 250mg caps (21)           |                       | CROSS-PHARMA                                                      |                 |            |                            |       |    |
| EPS R2                                              | 1079714                   | Amoxicillin 250mg caps (21)           |                       | MYLAN                                                             |                 |            |                            |       | Ξ  |
| Ctrl E                                              | 1079706                   | Amoxicillin 250mg caps (21)           |                       | MYLAN                                                             |                 |            |                            |       |    |
| IVILF                                               | 1056605                   | Amoxicillin 250mg caps (500)          |                       | MYLAN                                                             |                 |            |                            |       |    |
| MUR                                                 | 1073469                   | Amoxicillin 250mg caps (15)           |                       | KENT                                                              |                 |            |                            |       |    |
| Stock                                               | 1083567                   | Amoxicillin 250mg caps (21)           |                       | KENT                                                              |                 |            |                            |       |    |
| Calf Carries Dartal                                 | 1006345                   | Amoxicillin 250mg caps (500)          |                       | KENT                                                              |                 |            |                            |       |    |
| Self Service Portal<br>Ctrl I                       | 1083773                   | Amoxicillin 250mg caps (21)           |                       | RANBAXY                                                           |                 |            |                            |       |    |
| MDS E11                                             | 1002609                   | Amoxicillin 250mg caps (500)          |                       | RANBAXY                                                           |                 |            |                            |       |    |
| Support Centre                                      | 1081686                   | Amoxicillin 250mg caps (21)           |                       | ACTAVIS                                                           |                 |            |                            |       |    |
|                                                     | 1059245                   | Amoxicillin 250mg caps (21)           |                       | NEOLAB                                                            |                 |            |                            |       |    |
| NMS                                                 | 1120708                   | Amoxicillin 250mg caps (21)           |                       | MILPHARM                                                          |                 |            |                            |       |    |
| MDS Prep                                            | 1094200                   | Amoxicillin 250mg caps (21)           |                       | LPC                                                               |                 |            |                            |       |    |
|                                                     | 1108646                   | Amoxicillin 250mg caps (21)           |                       | ALMUS                                                             |                 |            |                            |       | Ŧ  |
|                                                     |                           |                                       |                       |                                                                   |                 |            |                            | X Clo | se |

The *Suppress Restrictions* configuration setting in Edit Application Settings determines whether the software displays <u>all</u> product choices, or <u>only</u> restricted items at dispensing or ordering stage:

- If set to YES, <u>all</u> product choices display, including restricted items marked with their adjoining restriction letter, or if none were selected, with a placeholder dot ●
- If set to NO, <u>only</u> the restricted product choices display, again with the relevant restriction letter or placeholder dot ●

## **Revision History**

| Version Number | Date            | Revision Details | Author(s)            |
|----------------|-----------------|------------------|----------------------|
| 1.0            | 15 October 2019 |                  | Joanne Hibbert-Gorst |

## **Contact us**

For more information contact: **Telephone: 0344 209 2601** 

Not to be reproduced or copied without the consent of AAH Pharmaceuticals Limited 2019.